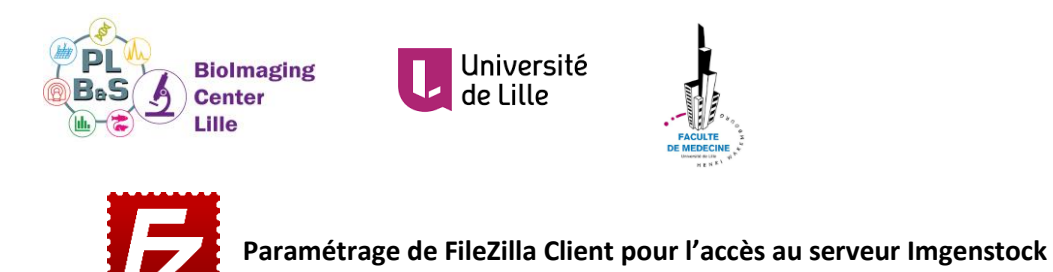

- 1. Téléchargement de FileZilla Client (https://filezilla-project.org/)
- 2. Paramétrage via le gestionnaire de sites comme suit :

| Gestionnaire de   | Sites                                 |                 |                |                                                               | ×             |
|-------------------|---------------------------------------|-----------------|----------------|---------------------------------------------------------------|---------------|
| Selectionnez un   | Selectionnez une entrée :             |                 |                | Général Avancé Paramètres de transfert Jeu de caractères      |               |
| E Book Site       | I I III IIII IIIIIIIIIIIIIIIIIIIIIIII |                 |                | SFTP - SSH File Transfer Protocol<br>imgenstock.univ-lille.fr | Port:         |
| -                 |                                       |                 |                | : Demander le mot de passe                                    | 3.Le type et  |
| -                 |                                       |                 | Mot de passe : |                                                               | l'identifiant |
|                   |                                       |                 |                | une \vee                                                      |               |
|                   | Nouveau site                          | Nouveau dossier | Commentaires : |                                                               | ^             |
|                   | Nouveau Favori                        | Renommer        |                |                                                               |               |
| Ajouter le site 🥤 | Supprimer                             | Dupliquer       |                |                                                               | ~             |
| ngenstock         |                                       |                 |                | Connexion                                                     | OK Annuler    |
|                   |                                       |                 |                | $\backslash$                                                  |               |
|                   |                                       |                 |                | 4.Connexion                                                   | et            |
|                   |                                       |                 |                | mot de passe                                                  | 2             |